# SOP FOR FIELD LEVEL USER TO USE MOBILE APPLICATION

The Department of Medical Health and Family Welfare, Government of Uttar Pradesh has developed and launched the application "MERA COVID KENDRA" application.

The application will enable the citizens to locate Covid Testing Centers around a default vicinity of 5 kilometres. The Field User of the Health Department shall be responsible for adding the Covid Test Centers on the application by tagging the Geo location. The District Admin shall be responsible for adding/ verifying the test center details and activating them.

The platform consists of 3 applications as mentioned below

- MERA COVID KENDRA USER MOBILE APP
- FIELD USER MOBILE APP
- DISTRICT ADMIN WEB APP

### Introduction

The function of the Field user will be to visit the Covid Testing Centre to validate and fill/edit location details of the Covid Testing Centre. This includes name of testing Centre, building name, city, pincode, mobile number and landline number. The Field User can upload pictures of the Testing Centre. The field level user also has the option of editing the GPS location on the exact location of the center.

### Pre Requisite Requirements For Field Level User Before Visiting Testing Centre

- The Field Level User should have a GPS enabled Smartphone with them to download and use the application.
- GPS should be On and functioning.
- Active mobile number for registration and receiving OTP for setting login password

## The following SOP details the roles and responsibilities of the Field User on Mobile App

#### Installation of Application

- Download the Application from the following link
   <u>https://ctc.upcovid19tracks.in/TestRegistration/mera-covid-kendra-admin.apk</u>
  - a. Click on Install Application
  - b. By default, on Android devices, installation from unknown sources other than Playstore are not allowed. Change the setting in Security and check the box 'Unknown Sources'

| CTC Admin                     |                    | ÷                | Installation                                                            |                         |
|-------------------------------|--------------------|------------------|-------------------------------------------------------------------------|-------------------------|
| App overview                  |                    | in pro           | igress                                                                  |                         |
| CTC Admin                     |                    | By nov<br>in you | w, you should have seen a downlo<br>r status bar on the top of the scre | oad starting<br>een.    |
| Version                       | 1.0.2              | When<br>app fil  | the download is finished, you ma                                        | ay find the             |
| Build                         | 3                  | install          | ation. You may also find the file i                                     | n the                   |
| Installation                  |                    | your F           | ile Manager.                                                            | ider tillbugi           |
| L Install application         | >                  | or no            | 12                                                                      |                         |
| Tap to start the installation |                    | Allow u          | inknown sources                                                         |                         |
| App details                   |                    | By def<br>allowe | ault on Android devices, installat<br>d from "unknown source", in othe  | tion is not<br>er words |
| Package cor                   | n.covidtestcenters | In orde          | er to install an app from Diawi. it                                     | must be                 |
| Minimum OS version            | Lollipop 5.0       | 🛨 D              | o you want to download<br>pp-release.apk again?                         | ×                       |
| Target OS version             |                    |                  |                                                                         |                         |
| Size                          | 18.09 MB           |                  | Cancel                                                                  | Download                |

- 2. There are 2 ways in which Field User is registered on the mobile Application
  - a. Field User is registered by District Admin and Field user will get a confirmation SMS with link and login number. Logging on with registered mobile number, OTP will be received and new password has to be set.

| _ogin                                     | Verify Otp                                                | Verify Otp                                                |
|-------------------------------------------|-----------------------------------------------------------|-----------------------------------------------------------|
| Mobile                                    |                                                           | 4 6 1 2 1 6                                               |
| 🔲 Mobile Number                           | New Password                                              | New Password                                              |
| Forgot Password ?                         | Enter Password                                            | <b>a</b>                                                  |
| PROCEED                                   | Confirm Password                                          | Confirm Password                                          |
| Create an Account                         | Confirm New Password                                      | <b></b>                                                   |
|                                           | SUBMIT                                                    | SUBMIT                                                    |
| 154                                       |                                                           | -¢                                                        |
| CTC                                       | СТС                                                       | стс                                                       |
| Directorate of Medical & Health Services, | Directorate of Medical & Health Services<br>UTTAR PRADESH | Directorate of Medical & Health Services<br>UTTAR PRADESH |

b. Field Level User directly downloads the Mobile Application and create account themselves. Fill in Details-District, Name, Mobile number, email id, pin code and address. After approval from District Admin they will get a SMS confirmation.
Logging on with registered mobile number, OTP will be received and new password has to be set

| * *                                                                      | CTC Add New User District* |       |
|--------------------------------------------------------------------------|----------------------------|-------|
|                                                                          | Name*                      |       |
| Login                                                                    | <b>=</b> +91               |       |
| Mobile                                                                   | Email ID                   |       |
| Forgot Password ?                                                        | Pincode                    |       |
| PROCEED                                                                  | Address                    |       |
| Create an Account                                                        | SAVE                       | RESET |
|                                                                          |                            |       |
| - tête                                                                   |                            |       |
| Directorate of Medical & Health Services,<br>Government of Ultar Pradesh |                            |       |

c. After Logging in, the home screen will show like this as below.

| ≡ ∲CTC <b>2</b>                                            |                                                                                                    |
|------------------------------------------------------------|----------------------------------------------------------------------------------------------------|
| 🔗 Gomti Nagar                                              |                                                                                                    |
| 3rd Floor,Cyber Tower, Vibhuti Khand ,Lucknow, Near Indira | Pending Centers (click Tab to see centers added)                                                                                                    |
| 2<br>Pending Centers                                       | Pending Centers are testing centers added by field user which have not been approved by District                                                                                                    |
| View All                                                   | Approved Centers (click Tab to see centers added)                                                                                                    |
| 2<br>Approved Centers<br>View All                          | Approved Centers are testing centers which have<br>been added by field user and District Admin has<br>filled rest of details of Testing Center (Timing, test<br>type, weekly day off). Only after this will the District<br>Admin approve the center.                  |
| Active Centers                                             | Active Centers (click to see centers added)<br>Active Centers are Testing Centers which after<br>approval from District Admin will be activated by<br>him/her. Only after activation will the Covid Testing<br>Centers will show on the Mera Kovid Kendra User<br>App. |
|                                                            |                                                                                                    |

3. For adding new Centre, click on the 'ADD NEW TEST CENTRE' on the bottom center of the mobile screen.

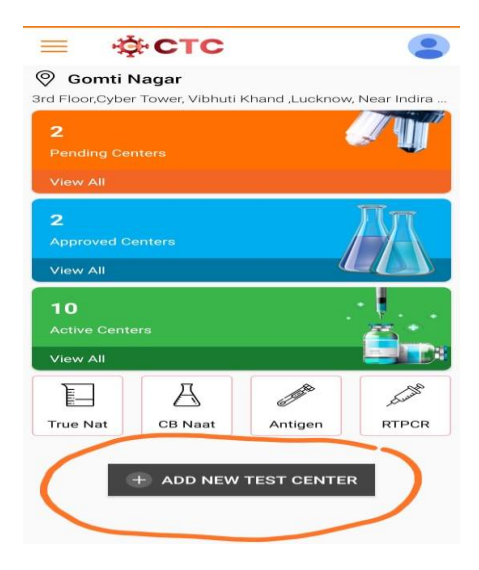

a. After clicking 'ADD NEW CENTRE', a new window will open with the default Map view and default address details already filled out. Fill the details including Name, address, Pincode, City, Mobile and Landline number of the Testing Centre. <u>The</u> <u>address details that are filled in, will automatically get converted into Hindi at the</u> <u>same time below.</u>

| Latitude*<br>26.8686042 81.0067133                                                                                                    | фстс                                                 | Building/Test Center Name*                                                                                                    |
|----------------------------------------------------------------------------------------------------|------------------------------------------------------|----------------------------------------------------------------------------------------------------|
| Latitude* Longitude*<br>26.8686042 81.0067133<br>26.8686042 81.0067133                                                                                                    |                                                      | test <u>Covia</u> Centre                                                                                                    |
| 26.868042 81.006/133<br>Utlanu and a set and the set and the set and | ie* Longitude*                                       | भवन / परीक्षण केंद्र का नाम *                                                                                                    |
| ITAL,       2       •       Address/Location*         Surgery Hospital       •       •       Address/Location*         Building/Test Center Name*       •       •       •         3rd Floor,Cyber Tower,       •       •       •         भाषन / परीक्षण केंद्र का नाम *       •       •       •         तीसरी मजिल, साइबर टॉवर,       •       •       •                                                                                                    | 81.006/133                                           |                                                                                                    |
| Address/Location*<br>,Bangla gali<br>Address/Location*<br>,Bangla gali<br>प्रधान / स्थान *<br>बंगला गली<br>PinCode<br>दोसरी मजिल, साइबर टॉवर,                                                                                                    | 230 <b>(P</b> )                                      | पराक्षण काविद कद्र                                                                                                    |
| Surgery Hospital के General Action and the second second     |                                                      | Address/Location*                                                                                                    |
| itat मणिल, साइबर टॉवर,                                                                                                    | Surgery Hospital                                     | Develo eeli                                                                                                    |
| িট ঠ কি<br>Building/Test Center Name*<br>3rd Floor,Cyber Tower,<br>भवन / परीक्षण वैद का नाम *<br>तीसरी मंजिल, साइबर टॉवर,                                                                                                    |                                                      | Bangia gali                                                                                                    |
| Building/Test Center Name*<br>3rd Floor,Cyber Tower,<br>भवन / परीक्षण केंद्र का नाम *<br>तीसरी मंजिल, साइबर टॉवर, 236010                                                                                                    | Je / / / /                                           | रता / स्थान *                                                                                                    |
| 3rd Floor,Cyber Tower,         भगना / गरी।           भगवन / परीक्षण केंद्र का नाम *         PinCode           तीसरी मंजिल, साइबर टॉवर,         236010                                                                                                    | g/Test Center Name*                                  | in the second second se |
| भवन / परीक्षण मैन्द्र का नाम * PinCode<br>तीसरी मंजिल, साइबर टॉवर, 226010                                                                                                    | loor,Cyber Tower,                                    | बगला गला                                                                                                    |
| तीसरी मंजिल, साइबर टॉवर, 226010                                                                                                    | गरीक्षण केंद्र का नाम *                              | PinCode                                                                                                    |
|                                                                                                    | मंजिल, साइबर टॉवर,                                   | 226010                                                                                                    |
| Address/Location*                                                                                                    | ss/Location*                                         | 220010                                                                                                    |
| Vibhuti Khand ,Lucknow, Near Indira Gandhi Pratis City                                                                                                    | uti Khand ,Lucknow, Near Indira Gandhi Pratis        | City                                                                                                    |
| Lucknow                                                                                                    | 2011 T                                               | ucknow                                                                                                    |
| विभूति खंड, लखनऊ, इंदिरा गांधी प्रतिष्ठान के पास, विभूति खंड                                                                                                    | खंड, लखनऊ, इंदिरा गांधी प्रतिष्ठान के पास, विभति खंड |                                                                                                    |
| शहर                                                                                                    |                                                      | शहर                                                                                                    |
| 226010 · · · · · · · · · · · · · · · · · ·                                                                                                    | 10                                                   | नखनऊ                                                                                                    |
|                                                                                                    |                                                      |                                                                                                    |
| City                                                                                                    |                                                      |                                                                                                    |
| Mobile Number                                                                                                    | now                                                  | Mobile Number                                                                                                    |
|                                                                                                    |                                                      |                                                                                                    |
| लखनऊ                                                                                                    | 3                                                    |                                                                                                    |
| The std Code of Land line                                                                                                    |                                                      | Std Code LandLine                                                                                                    |
| Mobile Number                                                                                                    | Mobile Number                                        | Editaelle                                                                                                    |

b. Click the Maximize button on the Google Map. Use this to move the red dot on the exact location of the testing center.

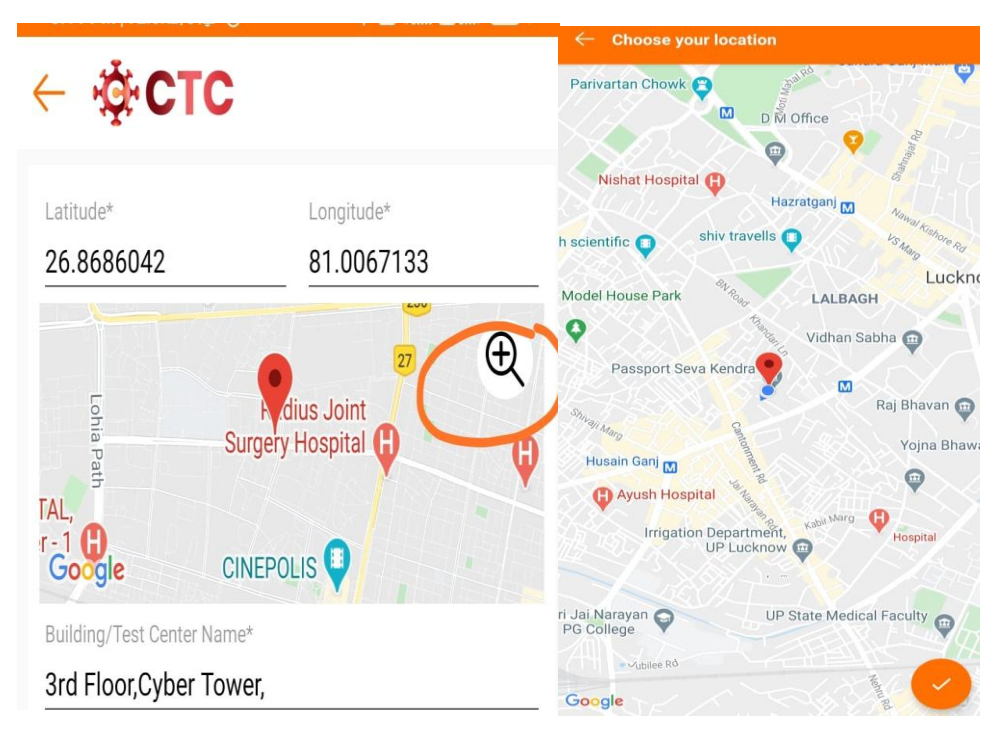

c. In order to take pictures of the Test Centre by click, "UPLOAD CENTER IMAGES" on the center bottom of the screen.

| ← ∰ CTC                       |
|-------------------------------|
|                               |
| Building/Test Center Name*    |
| test Covid Centre             |
| भवन / परीक्षण केंद्र का नाम * |
| <u>परीक्षण</u> कोविद केंद्र   |
| Address/Location*             |
| ,Bangla gali                  |
| पता / स्थान *                 |
| , बंगला गली                   |
| PinCode                       |
| 226010                        |
| City                          |
| Lucknow                       |
| शहर                           |
| लखनऊ                          |
| The Manila Number             |
|                               |
| 2 Atd Code LandLine           |
|                               |
| CURNIT                        |

d. Once all details have been filled and confirmed, press Submit button.

Once Test Centre is added by Field Level User, more details of test center will be added by District Admin and approved. Once they are activated at Distict Admin Level, only then will they show on the MERA COVID KENDRA USER APPLICATION